# **Completing the Officer Election Results Submission**

The Officer Election results submission form allows Divisions, Local Sections and International Chapters to enter the yearly officer positions electronically, and eliminates the use of the manual processes and increases efficiency.

| ACS<br>Chemistry for Life*                   |
|----------------------------------------------|
| Log In<br>User Name                          |
| Log In<br>Forgot User Name or Password? Help |
| Don't have an ACS ID? Create one today       |

# Login to Community Connections from URL provided

Once you're logged in, scroll down and find the **Officers** module. Click on '**Update Election Results'** as shown below to start entering your results.

| AWARD NAME 🗘         | EVENT NAME 🗘         | Nomination Year 🌲                                                                                                    | STATUS 🗘                   | ACTION             |
|----------------------|----------------------|----------------------------------------------------------------------------------------------------|----------------------------|--------------------|
|                      | There is no data ava | ilable in table to display                                                                                                    |                            |                    |
|                      |                      |                                                                                                    |                            |                    |
| Officers             |                      |                                                                                                    | Updat                      | e Election Results |
| Officers Count: 7    |                      |                                                                                                    |                            |                    |
| POSITION 🗘           | NAME 🗘               | EMAIL 🌻                                                                                                    |                            |                    |
| Treasurer            | Response Surgarity   | The species of the second second seco | and the spin of the second |                    |
| Immediate Past Chair | theory are been and  |                                                                                                    | treptor to calculat        |                    |
| Secretary            | Traje Trajet         | 101010                                                                                                    | generative sets that       |                    |
| Chair-Elect          | Tenan Murphy         | 1111212                                                                                                    | tinghammer and alloch      |                    |
| Councilor            | pline Transition     | paratities of                                                                                                    | official and the setu      |                    |
| Alternate Councilor  | descards loss in the |                                                                                                    | trighter that who          |                    |
|                      |                      |                                                                                                    |                            |                    |

Officer Election Results Form

The Officer Election Results form is displayed. Here, officer positions are entered and submitted for approval:

**NOTE:** Any progress on form is saved via autosave feature. Work will be available next time you log in.

| blications C&EN CAS               |                                                           |                     |                   |                            |
|-----------------------------------|-----------------------------------------------------------|---------------------|-------------------|----------------------------|
| ACS<br>hemistry for Life* Comm    | unity Connection                                          |                     | LS                | ^                          |
| > Officer Elec                    | tion Results                                              |                     |                   |                            |
|                                   |                                                           |                     |                   |                            |
| Fill in the details and cli       | ick add to save officer election results ()               | 5 ora               |                   |                            |
| If you have questions regard      | ding who is eligible or term limits, please contact secre | etary@acs.org       |                   |                            |
| Select Position 🔹                 | Type name for active ACS members                          | -Term Start Date- 🛗 | -Term End Date- 📋 | Add                        |
| Position                          | ACS Member Name                                           | Term Start Date     | Term End Date     | Action                     |
| Program Chair                     | Later Patrice                                             | 03-16-2022          | 06-13-2023        | ā                          |
| Editor                            | 2149_1 + 116W                                             | 11-16-2022          | 02-14-2023        | <b>D</b>                   |
| Chair-Elect & Program<br>Chair    | for cards                                                 | 07-12-2022          | 01-05-2023        | â                          |
| Chair-Elect                       | Darret? Brenan                                            | 06-15-2022          | 12-22-2022        | ā                          |
| Chair & Program Chair             | 10000 ( 1000)                                             | 01-01-2022          | 07-20-2022        | ā                          |
| Chair                             | Descen Della Unidea.                                      | 02-10-2022          | 12-31-2022        | Ū                          |
| Alternate Councilor               | proposition thermost                                      | 11-01-2022          | 05-01-2023        | Ū                          |
| Councilor                         | Trig Boarden                                              | 01-01-2022          | 12-31-2022        | ā                          |
|                                   |                                                           |                     |                   |                            |
| « < <b>1</b> >                    | >> Showing 1 to 8 of 8 Results                            |                     |                   |                            |
| I confirm that the above position | ns have been certified                                    |                     |                   |                            |
| Submit                            |                                                           |                     |                   |                            |
|                                   |                                                           |                     |                   |                            |
|                                   |                                                           |                     |                   |                            |
|                                   |                                                           |                     |                   |                            |
| Terms of Use Securi               | ty Privacy Accessibility Contact Help                     |                     | Copyrigh          | nt © 2021 American Chemica |

To add an officer select and complete the following sections on the form:

- 1. Officer Position
- 2. Officer Name
- 3. Term Start Date
- 4. Term End Date

Select 'Add' when officer details are entered.

| ACS Publications C&EN CAS                                                                     |                                                                                                    |                     |                   | <u>_</u> |
|-----------------------------------------------------------------------------------------------|----------------------------------------------------------------------------------------------------|---------------------|-------------------|----------|
| ACS<br>Chemistry for Life*                                                                    | unity Connection                                                                                                    |                     | LS                | ^        |
| > Officer Elect                                                                               | ion Results                                                                                                    | 3                   | 4                 |          |
| Fill in the details and clic<br>If an officer do s not appear<br>If you have que tions regard | th add to save officer election results<br>in your roster below, ple se contact connection@acs.org<br>ing who is eligible or tern limits, please contact secretary | @acs.org            | ļ                 |          |
| Select Position 💌                                                                             | Type name for active ACS members                                                                                                    | -Term Start Date- 🛗 | -Term End Date- 🛗 | Add      |
| Position                                                                                      | ACS Member Name                                                                                                    | Term Start Date     | Term End Date     | Action   |
| Program Chair                                                                                 | Nation Pratival                                                                                                    | 03-16-2022          | 06-13-2023        | â        |

### **Officer Position**

All thirteen (13) available officer positions are listed as follows:

- 1. Councilor
- 2. Alternate Councilor
- 3. Chair
- 4. Chair & Program Chair
- 5. Chair-Elect
- 6. Chair-Elect & Program Chair
- 7. Editor
- 8. Program Chair
- 9. Secretary
- 10. Secretary-Treasurer
- 11. Treasurer
- 12. Vice-Chair
- 13. Vice-Chair-Elect

Select desired position by selecting the '**Select Position**' drop-down field. The selected position will appear.

| Fill in the details and cl                                | ick add to save officer election results                                                                  |                                  |                     |          |
|-----------------------------------------------------------|----------------------------------------------------------------------------------------------------|----------------------------------|---------------------|----------|
| f an officer does not appea<br>f you have questions regar | ar in your roster below, please contact connectio<br>rding who is eligible or term limits, please contact | n@acs.org<br>t secretary@acs.org |                     |          |
| Councilor 🗸                                               | Type name for active ACS members                                                                          | -Term Start Date- 🛗              | -Term End Date- 🛛 🛗 | Add      |
| ✓ Councilor                                               | CS Member Name                                                                                            | Term Start Date                  | Term End Date       | Action   |
| Chair                                                     | 1117-111-1                                                                                                | 03-16-2022                       | 06-13-2023          | Ū        |
| Chair & Program Ch                                        | 10,1100                                                                                                   | 11-16-2022                       | 02-14-2023          | <b>D</b> |
| Chair-Elect<br>Chair-Elect & Progr                        | or Latin                                                                                                  | 07-12-2022                       | 01-05-2023          | ū        |
| Editor<br>Program Chair                                   | and 7 Berright                                                                                            | 06-15-2022                       | 12-22-2022          | Ô        |
| Chair & Program Chair                                     | formation, therapy                                                                                        | 01-01-2022                       | 07-20-2022          | Ō        |
| Chair                                                     | becon creat privates                                                                                      | 02-10-2022                       | 12-31-2022          | Ū        |
| Alternate Councilor                                       | jacquative thereasts                                                                                      | 11-01-2022                       | 05-01-2023          | ī        |

#### Officer Name

The officer field allows for searching members by name. Select the '**Type name for active ACS members**' drop-down field and start typing an officer's name to search. Once the officer's name appears; select their name. The selected officer name will appear.

**NOTE:** Only chapter members in good standing and with an active membership will appear when searching for an officer's name.

|                                | C.                                                                                                    | -                   |                   |        |
|--------------------------------|----------------------------------------------------------------------------------------------------|---------------------|-------------------|--------|
| Councilor 🗸                    | ll.                                                                                                    | -Term Start Date- 🛗 | -Term End Date- 🛗 | Add    |
| Position                       | decay + become y                                                                                                    | Term Start Date     | Term End Date     | Action |
| Program Chair                  |                                                                                                    | 03-16-2022          | 06-13-2023        | ā      |
| Editor                         | January C. State of the Control of the Control of t | 11-16-2022          | 02-14-2023        | Ô      |
| Chair-Elect & Program<br>Chair | Leer Castinu                                                                                                    | 07-12-2022          | 01-05-2023        | Ô      |
| Chair-Elect                    | Sanat P Brenak                                                                                                    | 06-15-2022          | 12-22-2022        | Ô      |
| Chair & Program Chair          | Danatin's Danay                                                                                                    | 01-01-2022          | 07-20-2022        | â      |
| Chair                          | Description of the other sectors of the sectors of the sectors of  | 02-10-2022          | 12-31-2022        | â      |
| Alternate Councilor            | properties derived                                                                                                    | 11-01-2022          | 05-01-2023        | Ū      |

#### **Term Start Date**

The term start date field sets a date for when an officer will start their term. Select the '**Term Start Date**' calendar field to select an officer's start date. The selected start date will appear.

| Councilor                      | Type name for active ACS members | ITO    | rm Sta   | rt Date  |          | 1 î | Torr     | n End Dat | o. # | Add    |
|--------------------------------|----------------------------------|--------|----------|----------|----------|-----|----------|-----------|------|--------|
| Councilor                      | Type name for active ACS members | - Free | ini sta  | Novem    | nber     |     |          | 021       |      | Huu    |
| Position                       | ACS Member Name                  | Sun    | Mon      | Tue      | Wed      | Thu | Eri      | ₹<br>Sat  |      | Action |
| Program Chair                  | Sum Patrice                      | 31     | 1        | 2        | 3        | 4   | 5        | 6         |      | Ō      |
| Editor                         | 100,100                          | -      | 8        | 9        | 10       | 11  | 12       | 13        |      | ā      |
| Chair-Elect & Program<br>Chair | East Castle                      | 14     | 15<br>22 | 16<br>23 | 17<br>24 | 18  | 19<br>26 | 20<br>27  |      | ā      |
| Chair-Elect                    | Tarist 7 Brenan                  | 28     | 29       | 30       | 1        | 2   | 3        | 4         |      | Ô      |
| Chair & Program Chair          | Carolin's Decay                  | 5      | 6        | 7        | 8        | 9   | 10       | 11        |      | ā      |

#### **Term End Date**

The term end date field sets a date for when an officer will end their term. Select the '**Term End Date**' calendar field to select an officer's end date. The selected start date will appear.

| an officer does not appear | in your roster below, please contact connection@                    | acs.org               |     |         |         |       |     |     |     |
|----------------------------|---------------------------------------------------------------------|-----------------------|-----|---------|---------|-------|-----|-----|-----|
| you have questions regard  | fing who is eligible or term limits, please contact <mark>se</mark> | cretary@acs.org       |     |         |         |       |     |     |     |
| Councilor 🗸                | Type name for active ACS members                                    | -Term Start Date- 🛛 🛗 | -Te | erm Enc | l Date- | i     |     |     | Add |
|                            |                                                                     |                       | •   |         | Novem   | ber   | Þ   | 2   | 021 |
| Position                   | ACS Member Name                                                     | Term Start Date       | Sun | Mon     | Tue     | Wed   | Thu | Fri | Sat |
| Program Chair              | Later Patrice                                                       | 03-16-2022            | 31  | 1       | 2       | 3     | 4   | 5   | 6   |
| Editor                     | Endper Coller                                                       | 11-16-2022            | 7   | 8       | 9       | 10    | 11  | 12  | 13  |
| Chair-Elect & Program      | for Lords                                                           | 07-12-2022            | 14  | 15      | 16      | 17    | 18  | 19  | 20  |
| Chair                      |                                                                     |                       | 21  | 22      | 23      | 24    | 25  | 26  | 27  |
| Chair-Elect                | famil * Brenan                                                      | 06-15-2022            | 28  | 29      | 30      | 1     | 2   | 3   | 4   |
| Chair & Program Chair      | formelies, therapy                                                  | 01-01-2022            | 5   | 6       | 7       | 8     | 9   | 10  | 11  |
| Chair                      | Description of the provider                                         | 02-10-2022            |     |         |         | Today |     |     |     |

**NOTE:** When selecting term dates; the term end date cannot be before the term start date.

| Fill in the details and clic<br>f an officer does not appear<br>f you have questions regard | Add to save of Fror<br>Term EndDate should be great<br>in your roster below, please contact connection@acs.org<br>ing who is eligible or term limits, please contact secretary | ater than Term StartDate |               | •      |
|---------------------------------------------------------------------------------------------|----------------------------------------------------------------------------------------------------|--------------------------|---------------|--------|
| Chair 🔻                                                                                     |                                                                                                    | 11/3/2021                | 10/3/2021     | Add    |
| Position                                                                                    | ACS Member Name                                                                                                    | Term Start Date          | Term End Date | Action |
| Program Chair                                                                               | Sum Traine                                                                                                    | 03-16-2022               | 06-13-2023    | ā      |

## Once all officer details are complete, select 'Add.'

| II in the details and cl<br>an officer does not appea<br>you have questions regar |                        |                 |               |        |
|-----------------------------------------------------------------------------------|------------------------|-----------------|---------------|--------|
| Councilor 👻                                                                       | Samp Streen y          | 11/1/2021       | 11/9/2022     | Add    |
| Position                                                                          | ACS Member Name        | Term Start Date | Term End Date | Action |
| Program Chair                                                                     | Sum hallout            | 03-16-2022      | 06-13-2023    | Ō      |
| Editor                                                                            | 1010, - Caller         | 11-16-2022      | 02-14-2023    | ā      |
| Chair-Elect & Program<br>Chair                                                    | tor Catllo             | 07-12-2022      | 01-05-2023    | Ō      |
| Chair-Elect                                                                       | Same? Bernah           | 06-15-2022      | 12-22-2022    | ā      |
| Chair & Program Chair                                                             | Sanatio - Servey       | 01-01-2022      | 07-20-2022    | ā      |
| Chair                                                                             | Internet on the United | 02-10-2022      | 12-31-2022    | ũ      |
| Alternate Councilor                                                               | pergentine descent     | 11-01-2022      | 05-01-2023    | â      |

When an officer is added, the officer's name will appear on the first row of the positions table.

| an officer does not appea<br>you have questions regard | r in your roster below, please contact connection@acs.org<br>ding who is eligible or term limits, please contact secretary | g<br>/@acs.org  |               |        |
|--------------------------------------------------------|----------------------------------------------------------------------------------------------------|-----------------|---------------|--------|
| Councilor 👻                                            |                                                                                                    | 11/1/2021       | 11/9/2022     | Add    |
| Position                                               | ACS Member Name                                                                                                    | Term Start Date | Term End Date | Action |
| Program Chair                                          | Sum Palled                                                                                                    | 03-16-2022      | 06-13-2023    | Ū      |
| Editor                                                 | and a class                                                                                                    | 11-16-2022      | 02-14-2023    | Î      |
|                                                        |                                                                                                    |                 |               |        |

### **Deleting Officer Positions**

When deleting an officer position, select the trash bin icon. The selected officer position will be deleted from the positions table

| ang who is eligible or term limits, please cor | ntact secretary@acs.org |                                                                                                    |                                                                                                    |
|------------------------------------------------|-------------------------|----------------------------------------------------------------------------------------------------|----------------------------------------------------------------------------------------------------|
| Survey Chevrology                              | 11/1/2021               | 11/9/2022                                                                                                    | Add                                                                                                    |
| ACS Member Name                                | Term Start Date         | Term End Date                                                                                                    | Action                                                                                                    |
| Summittee Produced                             | 03-16-2022              | 06-13-2023                                                                                                    | â 🗕                                                                                                    |
| 1010, - Caller                                 | 11-16-2022              | 02-14-2023                                                                                                    | â                                                                                                    |
| tor Califo                                     | 07-12-2022              | 01-05-2023                                                                                                    | ā                                                                                                    |
| Daniel 7 Brennak                               | 06-15-2022              | 12-22-2022                                                                                                    | ā                                                                                                    |
| Sanada - Sanay                                 | 01-01-2022              | 07-20-2022                                                                                                    | Ō                                                                                                    |
| Description (1992) (2718)                      | 02-10-2022              | 12-31-2022                                                                                                    | ā                                                                                                    |
|                                                | ACS Member Name         | Intrinsic Intrinsicure Intrinsic Intrinsic Intrinsic Intrinsic In | 11/1/2021   11/9/2022     ACS Member Name   Term Start Date   Term End Date     03-16-2022   06-13-2023     04-13-2023   02-14-2023     05-102-2022   01-05-2023     06-13-2022   01-05-2023     06-13-2022   01-05-2023     06-13-2022   01-05-2023     06-13-2022   01-05-2023     06-13-2022   01-022     01-01-2022   12-31-2022 |

### Pagination

Chapters can have multiple positions. The Officers Election Results form is equipped with a navigation toolbar for paging.

| Ŭ                                                      |                    |            |            | - |  |  |  |
|--------------------------------------------------------|--------------------|------------|------------|---|--|--|--|
| Editor                                                 | Endly in Coller    | 11-16-2022 | 02-14-2023 | Ô |  |  |  |
| Chair-Elect & Program<br>Chair                         | for Calls          | 07-12-2022 | 01-05-2023 | ā |  |  |  |
| Chair-Elect                                            | Land 7 Bernat      | 06-15-2022 | 12-22-2022 | â |  |  |  |
| Chair & Program Chair                                  | Danielle's Donay   | 01-01-2022 | 07-20-2022 | â |  |  |  |
| Chair                                                  | Descen Department  | 02-10-2022 | 12-31-2022 | â |  |  |  |
| Alternate Councilor                                    | properties derived | 11-01-2022 | 05-01-2023 | â |  |  |  |
| Councilor                                              | tony Reserved      | 01-01-2022 | 12-31-2022 | ā |  |  |  |
|                                                        |                    |            |            |   |  |  |  |
| « <                                                    |                    |            |            |   |  |  |  |
| I confirm that the above positions have been certified |                    |            |            |   |  |  |  |
| Submit                                                 |                    |            |            |   |  |  |  |

# **Submitting Form for Approval**

Once all officers are added to a chapter's Officers Election Results form, the form is ready for submission. Check the 'I confirm that the above positions have been certified' checkbox.

| 0                                                    |                         |            |            | -        |  |
|------------------------------------------------------|-------------------------|------------|------------|----------|--|
| Editor                                               | Endly in College        | 11-16-2022 | 02-14-2023 | Ô        |  |
| Chair-Elect & Program<br>Chair                       | for Calls               | 07-12-2022 | 01-05-2023 | â        |  |
| Chair-Elect                                          | Lanat? Brenat           | 06-15-2022 | 12-22-2022 | Ô        |  |
| Chair & Program Chair                                | Danielle's Dorsey       | 01-01-2022 | 07-20-2022 | Û        |  |
| Chair                                                | Descen Creat University | 02-10-2022 | 12-31-2022 | Û        |  |
| Alternate Councilor                                  | properties derived      | 11-01-2022 | 05-01-2023 | â        |  |
| Councilor                                            | to by Reserved          | 01-01-2022 | 12-31-2022 | <b>Ö</b> |  |
| < 1 >      > Showing 1 to 8 of 8 Results             |                         |            |            |          |  |
| confirm that the above positions have been certified |                         |            |            |          |  |
| Submit                                               |                         |            |            |          |  |

Select '**Submit**' to send officer election results to the Secretary's Office for approval. Once officer election results are submitted, changes cannot be made without the help of the Secretary's Office.

| U                                                    |                     |            |            | -        |  |  |
|------------------------------------------------------|---------------------|------------|------------|----------|--|--|
| Editor                                               | Endper Later        | 11-16-2022 | 02-14-2023 | <b>Ö</b> |  |  |
| Chair-Elect & Program<br>Chair                       | for faith           | 07-12-2022 | 01-05-2023 | â        |  |  |
| Chair-Elect                                          | Career? Brennan     | 06-15-2022 | 12-22-2022 | Ô        |  |  |
| Chair & Program Chair                                | Danatic L Danag     | 01-01-2022 | 07-20-2022 | Ō        |  |  |
| Chair                                                | Descon Creat United | 02-10-2022 | 12-31-2022 | Ô        |  |  |
| Alternate Councilor                                  | populies foreset.   | 11-01-2022 | 05-01-2023 | Ô        |  |  |
| Councilor                                            | Evely Neurolett     | 01-01-2022 | 12-31-2022 | Ô        |  |  |
| < 1 >                                                |                     |            |            |          |  |  |
| confirm that the above positions have been certified |                     |            |            |          |  |  |
| Submit                                               |                     |            |            |          |  |  |

**NOTE:** The '**Submit**' button will not be available if the '**I confirm that the above positions have been certified**' checkbox is NOT checked.

**NOTE:** Contact the Secretary's Office at <u>secretary@acs.org</u> for questions regarding position acceptance and/or submission changes.